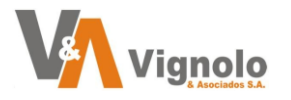

Módulo de Proveedores Sistema Curarte

# Contenido

| Objetivo                       | 2  |
|--------------------------------|----|
| Destinatarios                  | 2  |
| MENU DE ACCESO A PRESUPUESTOS. | 3  |
| ABM Personas                   | 4  |
| ABM Presupuestos.              | 5  |
| Consultas de Presupuestos.     | 9  |
| Administración de Presupuestos | 10 |
| Información Útil:              | 11 |

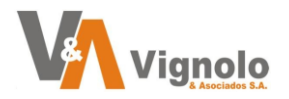

Módulo de Proveedores Sistema Curarte

## Objetivo

"Tutorial desarrollado para el correcto manejo del Módulo de Presupuestos del Sistema Curarte."

*"El objetivo es implementar un nuevo* módulo de presupuestos *orientado a los operadores para un adecuado uso del mismo, como así también de futuras actualizaciones y mejoras que se irán agregando."* 

### **Destinatarios**

Usuarios Finales.

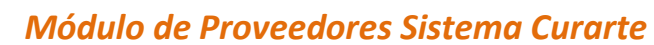

**MENU DE ACCESO A PRESUPUESTOS.** 

Vignolo

Para ingresar a los menús de Presupuestos diríjase a: INTERNACION - PRESUPUESTOS

| Archivo Obra Social / Camara | Internación Servicios In | Incidentes Scaneos Alertas Auditoria Calidad Ventas Co |
|------------------------------|--------------------------|--------------------------------------------------------|
| j 🖨 🛍 🗖 🏠 📑 🤱 🤎 🏠            | Autorizaciones           | • 🐗 🚸 🚸 🛥 👬 🏷 🎞 🛛 🗐                                    |
|                              | Pacientes                | •                                                      |
|                              | Datos Principales        | •                                                      |
|                              | Parámetros               | •                                                      |
|                              | Productos                | EMPRES/                                                |
|                              | Presupuestos             | 🕞 💫 ABM Personas                                       |
|                              |                          | ABM Presupuestos                                       |
|                              |                          | Consulta de Presupuestos                               |
|                              |                          | Administracion de Presupuestos                         |
|                              |                          | 😒 Estadisticas de Presupuesto                          |
|                              |                          |                                                        |

**V** Nota: En caso de no poder visualizarlos contacte a quien corresponda en su empresa que maneje los permisos de los roles para ver que estén habilitados.

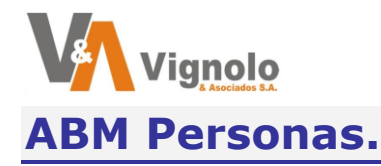

En este menú se podrá manejar una agenda exclusiva de personas que no se encuentres dadas de alta específicamente como pacientes en el sistema.

| ABM de Personas                                        |                                                                                                    |
|--------------------------------------------------------|----------------------------------------------------------------------------------------------------|
| Todos los Elementos - Búsqueda 🔗                       | Detalle del Elemento                                                                                                    |
| NombreCodigoPerez, Juan1Suarez, Maria2Martinez, Julio4 | Nombre:       Juan <ul> <li>Apellido:</li> <li>Perez</li> <li>Tipo Doc.:</li> <li>DNI</li> <li>Nro. Doc.:</li> <li>96258146</li> <li>Telefono:</li> <li>25551</li> </ul> <li>Direccion Atencion:</li> <li>9 de Julio al 1950</li> <li>Obra Social:</li> <li>251 <ul> <li>AOST</li> <li>Nro Afiliado:</li> <li>00015</li> </ul> </li> <li>ASOCIACION DE OBRAS SOCIALES DE TRELEW</li> <li>Codigo Postal:</li> <li>200</li> <li>ROSARIO</li> <li>Santa Fe</li> <li>Zona:</li> <li>Zona Rosario</li> <li>*</li> |
|                                                        | Observacion:<br>Usuario Alta: superusuario Usuario Modifica: superusuario<br>Fecha Alta: 02/08/2021 12:25:16 Fecha Modifica: 02/08/2021 14:38:16<br>* Datos Obligatorios                                                                                                    |
| Buscar:                                                | 🖸 Insertar 🗢 Borrar 🚺 Modificar 🛇 Grabar 🛇 Cancelar 🔟 Cerrar                                                                                                    |

Para visualizar o modificar los datos de una persona, realice clic sobre la lista del lado izquierdo y a continuación presione modificar. Realice los cambios y guarde.

Si desea agregar uno nuevo, presione insertar, complete los datos y luego Clickee guardar.

**V** Nota: tener en cuenta que los campos marcados en \* son obligatorios para que el sistema permita el guardado.

Vista desde un móvil

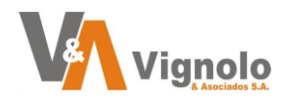

#### **ABM Presupuestos.**

Ingrese al menú de ABM presupuestos.

Una vez seleccionado le aparecerá la siguiente pantalla.

| ABM Presupuestos           |                                                                                                    |                              |                                      |                         |                               |                       |
|----------------------------|----------------------------------------------------------------------------------------------------|------------------------------|--------------------------------------|-------------------------|-------------------------------|-----------------------|
| ○ Personas ● Paci          | ente <mark>s <u>Pacientes</u></mark>                                                                                                    | i I                          |                                      | 🔁 Alta Persona          | Ultimo Estado :               |                       |
| ()<br>()                   | Presupuesto:                                                                                                    |                              |                                      |                         |                               | <b>&gt;</b>           |
| Fecha Codigo               | ABM Presupuestos<br>Personas O Pacientes Pacientes<br>Presupuesto:<br>Fecha Codigo<br>Presupuesto:<br>Por Deorar Modificar O Cancelar PDF<br>Petalle<br>Prestacion Practica - Medicamento - Estudios X Día / Rotacion de Vísitas Visitas/Cantidad Precio Unitario Precio Sub-<br>Tipo Prestacion Practica - Medicamento - Estudios X Día / Rotacion de Vísitas Visitas/Cantidad Precio Unitario Precio Sub-<br>Contidad Vísitas Frecuencia Estima Reales Sugiere Real Copago Sub-<br>Cor |                              |                                      |                         |                               |                       |
|                            |                                                                                                    |                              |                                      |                         |                               |                       |
|                            |                                                                                                    |                              |                                      |                         |                               |                       |
|                            |                                                                                                    |                              |                                      |                         |                               |                       |
|                            |                                                                                                    |                              |                                      |                         |                               |                       |
|                            |                                                                                                    | <ul> <li>Insertar</li> </ul> | O Borrar 🚺 Mod                       | ificar 🛇 Grabar 🛛 O     | ancelar                       | PDF                   |
| Detalle                    | J                                                                                                    |                              |                                      | <u>n n</u>              |                               | <u> </u>              |
| ID Tipo Prestacion F       | Practica - Medicamento                                                                                                    | - Estudios                   | x Día / Rotacion de V                | isitas Visitas/Cantidad | Precio Unitario               | Precio Sub - To       |
|                            | isumo - Art. Retornabk                                                                                                    | e - Alimento                 | <sup>Jantidad</sup>  Visitas   Frecu | encia Estima Reales S   | Sugiere Real                  | Copago Copag          |
|                            |                                                                                                    |                              |                                      |                         |                               |                       |
|                            |                                                                                                    |                              |                                      |                         |                               |                       |
|                            |                                                                                                    |                              |                                      |                         |                               |                       |
|                            |                                                                                                    |                              |                                      |                         |                               |                       |
|                            |                                                                                                    |                              |                                      |                         |                               |                       |
|                            |                                                                                                    |                              |                                      |                         |                               |                       |
|                            |                                                                                                    |                              |                                      |                         |                               |                       |
|                            |                                                                                                    |                              |                                      |                         |                               |                       |
| <                          |                                                                                                    |                              |                                      |                         |                               | >                     |
| Seleccione Tipo : Practica | Medica                                                                                                    | ✓ ① Agregar                  | GAgregar Dentro                      | Quitar 🚺 Modificar 🛇    | <u>G</u> rabar 😢 <u>C</u> ano | elar 0 <u>C</u> errar |

Para agregar un nuevo presupuesto, primero deberá definir si es una persona o un paciente ya cargado en Curarte.

En caso de clickear persona, se habilitará a la derecha de la caja de texto el botón de alta de persona para que desde aquí también pueda manejar la agenda guardada o dar de alta una nueva persona.

Si selecciona paciente, se desplegará el buscador de pacientes cargados en el sistema sin tener en cuenta el estado de los mismos y mostrando arriba a la derecha el ultimo estado del mismo que sea seleccionado.

Una vez que se seleccione la persona o el paciente, se cargaran los datos del mismo y del lado izquierdo de la pantalla se mostraran la fecha y los códigos de los presupuestos que correspondan a esta persona o paciente.

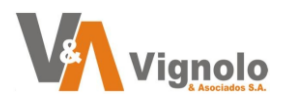

| r |                     | ۲           | Presupuesto: 3                                                        | ۲             |
|---|---------------------|-------------|-----------------------------------------------------------------------|---------------|
|   | Fecha<br>07/03/2024 | Codigo<br>8 | Nombre: Perez, Juan Fecha: 18/09/2023 Validez: 18/09/2023 Estado: GAN | IADO ^        |
|   | 18/09/2023          | 3           | Localidad: 2000 ROSARIO Provincia: 1 Santa Fe Codigo Aut.: 55200      |               |
| Ľ | 15/09/2023          | 2           | Obra Social: 251 AOST Zona: 27 Zona Rosario Mes: AGOSTO               |               |
|   | 12/09/2023          | 1           | nicio Practicas: 02/09/2023 🗸 Fin Practicas: 18/09/2023 🗸 Año: 2023   |               |
|   |                     |             | Alimento/Insumo/Med:  Consumo  A                                      | utorizacion 🖕 |
|   |                     |             | 😳 Insertar 🗢 Borrar 🧖 Modificar 🛇 Grabar 🖾 Cancelar                   | DF            |

Existe un parámetro que se dejara preseteado de acuerdo al tipo de utilización de insumos – alimentos – medicamentos de su empresa que deberá verificar para que el presupuesto al momento de ser pegado en la autorización una vez ganado automáticamente se cargue en el consumo o en la autorización.

Seleccione también las fechas correspondientes de FECHA DE PRESUPUESTO – VALIDEZ DE PRESUPUESTO – INICIO DE LAS PRACTICAS – FIN DE PRACTICAS.

Realice en caso de ser necesario una breve observación sobre datos de ayuda que pueda necesitar a futuro.

En la parte inferior de la pantalla, será el lugar en donde se podrá cargar las prestaciones necesarias que quiero presupuestar, las cuales deberán estar precargadas con su correspondiente precio de acuerdo a como lo viene manejando el sistema.

De todas maneras, se permitirá la modificación de las cantidades y los precios.

Seleccione el tipo de prestación de acuerdo a lo solicitado.

| <                                                       |                                                                                     |                                              |
|---------------------------------------------------------|-------------------------------------------------------------------------------------|----------------------------------------------|
| Seleccione Tipo :                                       | Practica Medica 🗸 🗸                                                                 | O <u>A</u> gregar                            |
| r persona, se napin<br>ira que desde aquí t<br>persona. | Alimentos<br>Articulos Retornables<br>Estudios<br>Insumos<br>Medicamentos<br>Médulo | t <del>exto el boton</del><br>1da guardada c |
| ente, se desplegará                                     | Practica Medica                                                                     | dos en el siste                              |

a el estado de los mismos y mostrando arriba a la derecha el ulti

A continuación, presione agregar y se desplegara el buscador seteado de acuerdo al tipo de prestación seleccionado para que pueda buscar de acuerdo al tipo.

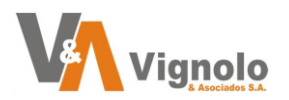

| E | lusca   | dor de                     | Practicas Medic | as          |                     |                     |                 |       |            |              |                | ×          |
|---|---------|----------------------------|-----------------|-------------|---------------------|---------------------|-----------------|-------|------------|--------------|----------------|------------|
| e | - Filtr | ros de<br>Códi<br>scripció | Busqueda<br>go: |             |                     |                     |                 |       |            |              | ¥ 8            |            |
| n | •       | Precio                     | en la O.S y Zo  | na 🔍 Precio | o en la Zona 🛛 🖣    | Precio de la Presta | cion 📀 Sin pred | io    |            |              |                | <u>^</u> : |
|   | C       | ódigo                      |                 | Descrip     | ción                | Especialidad        | Facturación )   | ( Día | a Cantidad | Frecuencia   |                |            |
|   | $\odot$ | 1                          | ALERGOLOGÍA     | - 2 X S     |                     | Alergología         | 1,120.00        | 1     | 2          | 2 X S        |                |            |
|   |         | 5                          | ASISTENTE T     | ERAPEUTIC   | 0 - 1 X D           | Asistente Terape    | 1,120.00        | 1     | 1          | 1 X D        |                |            |
| i |         | 7                          | BIOQUIMICO -    | 10 H - 1 X  | D                   | Bioquimico          | 1,120.00        | 1     | 1          | 10 H - 1 X D |                |            |
| e |         | 12                         | COLOCACION      | DE SNG - 1  | XM                  | Enf. Profesional    | 280.00          | 1     | 1          | 1 X M        |                |            |
|   |         | 15                         | CONFORT TO      | TAL - 1 X D | )                   | Enf. Profesional    | 252.00          | 1     | 1          | 1 X D        |                |            |
|   |         | 15                         | CONFORT TO      | TAL - 2 X D | )                   | 🗸 Enf. Profesional  | 252.00          | 2     | 1          | 2 X D*       |                |            |
|   |         | 16                         | CUIDADORES      | DOMICILIA   | ARIOS - 1 H - 1 X D | Cuidadores dom      | i 280.00        | 1     | 1          | 1 H - 1 X D  |                |            |
|   |         | 16                         | CUIDADORES      | DOMICILIA   | ARIOS - 10 H - 1 X  | Cuidadores dom      | i 280.00        | 1     | 1          | 10 H - 1 X D |                | 2          |
|   |         | 16                         | CUIDADORES      | DOMICILIA   | ARIOS - 12 H - 1 X  | Cuidadores dom      | i 280.00        | 1     | 1          | 12 H - 1 X D |                |            |
| - | <       |                            |                 |             |                     |                     |                 |       |            |              | >              | Ť          |
| - | 2       | В                          | uscar           | Pegar       |                     |                     |                 |       |            | 0            | <u>C</u> errar |            |

Realice el pegado da la practica – modulo – insumo o el tipo que necesite sobre la ventana de presupuestos para esa persona o paciente.

| Π | Detalle             |                         |          |            |                     |              |             |                                  | 8     |  |  |
|---|---------------------|-------------------------|----------|------------|---------------------|--------------|-------------|----------------------------------|-------|--|--|
| Ι | D Tipo Prestacion   | Modulo Descripcion      | Cant.    | Cantidad   |                     | Precio Modul | 0           | Practica - Medicamento - Estud   | ios 🔺 |  |  |
|   |                     |                         | Sugerida | Modulo     | Sugiere             | Diario       | Sub - Total | Insumo - Art. Retornable - Alime | nto   |  |  |
|   | 5 Insumos           |                         |          |            |                     |              |             | AGUA OXIGENADA X 1000 CC 1 X M   |       |  |  |
| 6 | 5 Practica Medica   |                         |          |            |                     |              |             | ENFER. L A V 1 X D               |       |  |  |
| 1 | L Modulo            | Erquicia Modulo - 1 X M | 17       | 30         | 5,500.00            | 6,500.00     | 195,000.00  | MÉDICOS CLÌNICOS 1 X S           |       |  |  |
|   |                     | KINESIOLOGIA MOT. 3 X S |          |            |                     |              |             |                                  |       |  |  |
|   |                     |                         |          |            |                     |              |             | CONFORT TOTAL 2 X D              |       |  |  |
| 7 | 7 Modulo            | Mansilla Modulo - 1 X M | 17       | 17         | 1,166.00            | 38.87        | 660.79      | ENFER. X PRESTACION 1 X D        |       |  |  |
|   |                     |                         |          |            |                     |              |             | FONOAUDIOLOGÍA 2 X S             |       |  |  |
|   |                     |                         |          |            |                     |              |             | KINESIOLOGIA MOT. 3 X S          |       |  |  |
|   |                     |                         |          |            |                     |              |             |                                  | ¥     |  |  |
| Ľ |                     |                         |          |            |                     |              |             |                                  | >     |  |  |
|   | Seleccione Tipo : p | Practica Medica 🛛 🗸     | Agr      | egar 🛈 Agr | egar <u>D</u> entro | Quitar       | Modificar   | Srabar S Cancelar O Ce           | rrar  |  |  |

Controle cantidades y precios que podrá modificar y a continuación presione grabar.

Puede imprimir un PDF del presupuesto donde se encuentra posicionado desde aquí

directamente presionando el siguiente botón.

Tener en cuenta que desde el ABM de presupuesto puede marcar aquellos ítems que fueran rechazos (no se pegaran a la autorización que estamos generando) al momento de devolvernos el presupuesto aprobado.

PDF

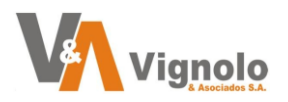

| Personas Pacientes Personas 2 Suarez, Maria Alta Persona   Fecha Codigo   * 26/09/2023 4   Nombre: Suarez, Maria Fecha: 26/09/2023 Validez: 26/09/2023 Estado: GANADO   * 26/09/2023 4   Nombre: Suarez, Maria Fecha: 26/09/2023 Validez: 26/09/2023 Estado: GANADO   > 26/09/2023 4 Nombre: Suarez, Maria Fecha: 26/09/2023 Validez: 26/09/2023 Estado: GANADO   > Dora Social: 271 SWISSMED Zona: 10 Zona: 10 Zona: 10 Zona: Alta Persona   Noice Obra Social: 271 SWISSMED Zona: 10 Zona: 10 Zons: Alta Persona   Observacion: Inserter Borral Modifice Grabor Consumo Autorizacion   Visitas/Cantidad Precio Sub - Total Sub - Total Rechazado   Teccuencia Estima Realas Sugera Real   X MES 2 2 1,000.00 .00 .00 .00 .00   X MES 2 2 .00 .00 .00 .00 .00   X MES 2 2 .00 .00 .00 .00 .00   X MES 2 2 .00 .00 .00 .00 .00   X MES 2 2 .00 .00 .00 .00 .00   X MES<                                                                                                    | L ABM Presu         | puestos       |            |                                                                  |                                                           |                                |                     |                                                    |                                 |                                                       |                                                           | - • ×                 |
|----------------------------------------------------------------------------------------------------|---------------------|---------------|------------|------------------------------------------------------------------|-----------------------------------------------------------|--------------------------------|---------------------|----------------------------------------------------|---------------------------------|-------------------------------------------------------|-----------------------------------------------------------|-----------------------|
| Presupuesto: 4         Presupuesto: 4           Fecha         Codigo           26/09/2023         4           Nombre:         Suarez, Maria           Localidad:         5000           Obra Social:         271           SWISSMED         Zona:           Inicio Practicas:         01/09/2023           Inicio Practicas:         01/09/2023           Inicio Practicas:         01/00/2023           Inicio Practicas:         01/00/2023           Inicio Practicas:         01/00/2023                                                                                                    | Perso               | nas O         | Pacie      | ntes <u>P</u>                                                    | ersonas                                                   | <b>2</b> St                    | iarez, Maria        | 3                                                  |                                 | O Alta Persona                                        |                                                           |                       |
| Fecha       Codigo         > 26/09/2023       4         Nombre:       Suarez, Maria         Localidad:       5000         Obra Social:       271         SWISSMED       Zona:         10       Zona Salta         Inicio Practicas:       01/09/2023         Observacion:       Alimento/Insumo/Med:         Observacion:       Alimento/Insumo/Med:         Observacion:       Alimento/Insumo/Med:         Observacion:       Alimento/Insumo/Med:         Observacion:       Alimento/Insumo/Med:         Observacion:       Alimento/Insumo/Med:         Observacion:       Alimento/Insumo/Med:         Observacion:       Alimento/Insumo/Med:         Observacion:       Alimento/Insumo/Med:         Observacion:       Alimento/Insumo/Med:         Observacion:       Alimento/Insumo/Med:         Observacion:       Precio         Observacion:       Alimento/Insumo/Med:         Visitas/Cantidad       Precio Unitario         Precio       Opago         Sub       Otal         Rechazado       Alime superusuario         KMES       2         J.000.00       .00         JO       .                                                                                                    |                     |               | 8          | Presupuest                                                       | to: 4                                                     |                                |                     |                                                    |                                 |                                                       |                                                           | 0                     |
| Detalle         Precio         Suber al         Suber al <t< th=""><th>Fecha<br/>▶ 26/09/20</th><th>Codig<br/>23 4</th><th></th><th>Nombre: Su<br/>Local<br/>Obra S<br/>Inicio Practica<br/>Observacion:</th><th>iarez, Maria<br/>idad: 5000<br/>Social: 271<br/>as: 01/09/20</th><th>CORDOBA<br/>SWISSME<br/>23 V Fin</th><th>D<br/>Practicas: 15/</th><th>Fecha: 26/0<br/>Provincia:<br/>Zona: 10<br/>10/2023 V</th><th>9/2023 V<br/>3 Córdo<br/>Zona Sal</th><th>Validez: 26/09/2023<br/>ba<br/>Ita<br/>Alimento/Insumo/M</th><th>Estado:<br/>Codigo Aut.:<br/>Mes:<br/>Año:<br/>Ied: O Consumo</th><th>GANADO</th></t<> | Fecha<br>▶ 26/09/20 | Codig<br>23 4 |            | Nombre: Su<br>Local<br>Obra S<br>Inicio Practica<br>Observacion: | iarez, Maria<br>idad: 5000<br>Social: 271<br>as: 01/09/20 | CORDOBA<br>SWISSME<br>23 V Fin | D<br>Practicas: 15/ | Fecha: 26/0<br>Provincia:<br>Zona: 10<br>10/2023 V | 9/2023 V<br>3 Córdo<br>Zona Sal | Validez: 26/09/2023<br>ba<br>Ita<br>Alimento/Insumo/M | Estado:<br>Codigo Aut.:<br>Mes:<br>Año:<br>Ied: O Consumo | GANADO                |
| Inde Visitas         Visitas/Cantidad         Precio Unitario<br>Copago         Precio Copago         Sub - Total<br>Copago         Sub - Total<br>Copago         Sub - Total<br>Copago         Rechazado           X MES         2         2         1,000.00         1,000.00         .00         .00         1. Atas superusuario         F. Atas: 04/10/2023 12:51:49         U. M           X MES         2         2         1,000.00         .00         .00         1400.00         U. Atas superusuario         F. Atas: 04/10/2023 12:51:49         U. M           X DIA         45         45         .00         .00         .00         .00         U. Atas superusuario         F. Atas: 04/10/2023 12:51:40         U. M           X SEMANA         6         6         .00         .00         .00         .00         U. Atas superusuario         F. Atas: 04/10/2023 12:51:40         U. M           X MES         2         4         .00         .00         .00         .00         U. Atas superusuario         F. Atas: 04/10/2023 12:51:40         U. M           X MES         2         2         .00         .00         .00         .00         U. Atas superusuario         F. Atas: 04/10/2023 12:51:40         U. M           Total presupuesto:         48,400.00         .00         .00 <th>Detallo</th> <th></th> <th></th> <th></th> <th></th> <th>Inse</th> <th>ertar</th> <th></th> <th></th> <th>Grabar</th> <th>leiar</th> <th></th>                                                                                                    | Detallo             |               |            |                                                                  |                                                           | Inse                           | ertar               |                                                    |                                 | Grabar                                                | leiar                                                     |                       |
| Copage       Copage                                                                                                    | n de Visitas        | Visitas/(     | Cantidad   | Precio I                                                         | Initario                                                  | Precio                         | Sub - Total         | Sub - Total                                        | Rechazad                        |                                                       |                                                           |                       |
| X MES       2       2       1,000.00       .00       .00       2,000.00       b. Attai superusuario       F. Attai 04/10/2023 12:51:49       0.10         X SEMANA       6       1       1,400.00       1,400.00       .00       1       400.00       U. Attai superusuario       F. Attai 04/10/2023 12:51:49       U. M         X DIA       45       45       .00       .00       .00       .00       U. Attai superusuario       F. Attai 04/10/2023 12:51:40       U. M         X SEMANA       6       6       .00       .00       .00       .00       U. Attai superusuario       F. Attai 04/10/2023 12:51:40       U. M         X SEMANA       6       6       .00       .00       .00       .00       U. Attai superusuario       F. Attai 04/10/2023 12:51:40       U. M         X MES       2       4       .00       .00       .00       .00       U. Attai superusuario       F. Attai 04/10/2023 12:51:40       U. M         X MES       2       2       .00       .00       .00       .00       U. Attai superusuario       F. Attai 04/10/2023 12:51:40       U. M         Total presupuesto:       48,400.00       .00       .00       .00       .00       .00       .00       .00       .00                                                                                                    | Frecuencia          | Estima        | Reales     | Sugiere                                                          | Real                                                      | Copago                         | Copago              |                                                    | Rechazad                        | Ĭ                                                     |                                                           |                       |
| X SEMANA       6       1       1,400.00       1,400.00       00       1       400.00       0       0.4 kta: superusuario       F. Alta: 27/02/2024 00:00:00       0.0 M         X DIA       45       45       .00       .00       .00       0       0       0       0.4 kta: superusuario       F. Alta: 04/10/2023 12:51:40       0.8         X SEMANA       6       6       .00       .00       .00       0       0       0       0       0.4 kta: superusuario       F. Alta: 04/10/2023 12:51:40       0.8         X MES       2       4       .00       .00       .00       0       0       0       0.4 kta: superusuario       F. Alta: 04/10/2023 12:51:40       0.8         X MES       2       2       .00       .00       .00       0       0       0       0       0.4 kta: superusuario       F. Alta: 04/10/2023 12:51:40       0.8         X MES       2       2       .00       .00       .00       0       0       0       0       0       0       0       0       0       0       0       0       0       0       0       0       0       0       0       0       0       0       0       0       0       0                                                                                                           | X MES               | 2             | 2          | 1,000.00                                                         | 1,000.00                                                  | .00                            | .00                 | 2,000.00                                           |                                 | 0. Alta: superusuar                                   | rio 💦 F. Alta: 04/10                                      | )/2023 12:51:49 U. Mo |
| X DIA       45       45       .00       .00       .00       .00       U. Ata: superusuario       F. Ata: 04/10/2023 12:51:40       U. M         X SEMANA       6       6       .00       .00       .00       .00       U. Ata: superusuario       F. Ata: 04/10/2023 12:51:40       U. M         X MES       2       4       .00       .00       .00       .00       U. Ata: superusuario       F. Ata: 04/10/2023 12:51:40       U. M         X MES       2       2       .00       .00       .00       .00       U. Ata: superusuario       F. Ata: 04/10/2023 12:51:40       U. M         X MES       2       2       .00       .00       .00       .00       U. Ata: superusuario       F. Ata: 04/10/2023 12:51:40       U. M         Total presupuesto:       48,400.00       48,400.00       .00       .00       .00       .00       .00       .00       .00       .00       .00       .00       .00       .00       .00       .00       .00       .00       .00       .00       .00       .00       .00       .00       .00       .00       .00       .00       .00       .00       .00       .00       .00       .00       .00       .00       .00       .00       <                                                                                                    | X SEMANA            | 6             | 1          | 1,400.00                                                         | 1,400.00                                                  | .00                            | .00                 | 1,400.00                                           |                                 | U. Alta: superusuar                                   | rio 🛛 F. Alta: 27/02                                      | 2/2024 00:00:00 U. Mo |
| X SEMANA       6       6       .00       .00       .00       .00       U. Ata: superusuario       F. Ata:: 04/10/2023 12:51:40       U. M         X MES       2       4       .00       .00       .00       .00       U. Ata: superusuario       F. Ata:: 04/10/2023 12:51:40       U. M         X MES       2       2       .00       .00       .00       .00       U. Ata: superusuario       F. Ata:: 04/10/2023 12:51:40       U. M         X MES       2       2       .00       .00       .00       .00       U. Ata: superusuario       F. Ata:: 04/10/2023 12:51:40       U. M         Total presupuesto:       48,400.00       48,400.00       Common Sector Ata:       .00       .00       .00       .00                                                                                                    | X DIA               | 45            | 45         | .00                                                              | .00                                                       | .00                            | .00                 | .00                                                |                                 | U. Ata: superusuar                                    | rio F. Alta: 04/10                                        | )/2023 12:51:40 U. Mo |
| X MES       2       4       .00       .00       .00       .00       U. Ata: superusuario       F. Ata: 04/10/2023 12:51:40       U. Max         X MES       2       2       .00       .00       .00       .00       U. Ata: superusuario       F. Ata: 04/10/2023 12:51:40       U. Max         Total presupuesto:       48,400.00       48,400.00       U. Ata: superusuario       F. Ata: 04/10/2023 12:51:40       U. Max                                                                                                    | X SEMANA            | 6             | 6          | .00                                                              | .00                                                       | .00                            | .00                 | .00                                                |                                 | U. Alta: superusuar                                   | rio F. Alta: 04/10                                        | )/2023 12:51:40 U. Mo |
| X MES     2     .00     .00     .00     00     U. Attai superusuario     F. Attai 04/10/2023 12:51:40     U. Mai superusuario       Total presupuesto:     48,400.00                                                                                                    | X MES               | 2             | 4          | .00                                                              | .00                                                       | .00                            | .00                 | .00                                                |                                 | U. Alta: superusuar                                   | rio F. Alta: 04/10                                        | )/2023 12:51:40 U. Mo |
| Total presupuesto: 48,400.00                                                                                                    | X MES               | 2             | 2          | .00                                                              | .00                                                       | .00                            | .00                 | 00                                                 |                                 | U. Alta: superusuar                                   | rio F. Alta: 04/10                                        | )/2023 12:51:40 U. Mo |
|                                                                                                    |                     |               |            |                                                                  |                                                           | Total pr                       | esupuesto:          | 48,400.00                                          |                                 |                                                       |                                                           |                       |
|                                                                                                    | Seleccion           | e Tipo : r    | Dractica M | edica                                                            | U                                                         | A Agre                         |                     | ar Dentro                                          | Quitar                          | Modificar                                             | Grabar 🔕 Can                                              | celar 🔟 Cerrar        |

Nota: Una vez ganado el presupuesto, esta ventana deshabilitara los botones de modificación del mismo hasta que si lo necesita vuelva a cambiar el estado del mismo. *Como sugerencia, recuerde siempre mantener los precios actualizados tanto para precio general, por zona u obra social de acuerdo a lo que su empresa utilice.* 

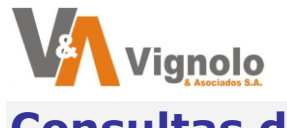

**Consultas de Presupuestos.** 

Ingrese al menú de consultas de Presupuestos.

Esta ventana esta especialmente diseñada para que otorgando los permisos correctamente desde los roles de usuario, permita en su empresa que solo sean observados los presupuestos generados sin que puedan ser modificados.

| Administracion Pres | upuestos          |                   |         |                    |               |          |             |
|---------------------|-------------------|-------------------|---------|--------------------|---------------|----------|-------------|
| • Todos             | Estado:           | Todas las fech    | as      | Sucursal: (Todas)  | ~             |          |             |
| O Pacientes         | PENDIENTE ~       | Hasta: 31/03/2024 | Ob      | ra Social: (Todas) | )             |          | ~           |
| Numero Tipo         | Apellido y Nombre | e Fecha           | Validez | Estado             | Total Presup. |          | Obra Social |
|                     |                   |                   |         |                    |               |          |             |
|                     |                   |                   |         |                    |               |          |             |
|                     |                   |                   |         |                    |               |          |             |
|                     |                   |                   |         |                    |               |          |             |
|                     |                   |                   |         |                    |               |          |             |
|                     |                   |                   |         |                    |               |          |             |
|                     |                   |                   |         |                    |               |          |             |
|                     |                   |                   |         |                    |               |          |             |
|                     |                   |                   |         |                    |               |          |             |
|                     |                   |                   |         |                    |               |          |             |
|                     |                   |                   |         |                    |               |          |             |
|                     |                   |                   |         |                    |               |          |             |
|                     |                   |                   |         |                    |               |          |             |
| <                   |                   |                   |         |                    |               |          | >           |
| Traer               | Registr           | os encontrados: ( | n       | 0                  | Cancelar 😽    | Imprimir | Cerrar      |
|                     | Registi           | os enconcracios:  |         | ·                  |               |          | <u> </u>    |

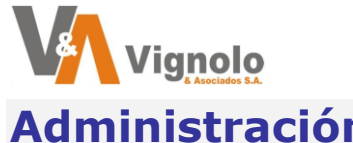

Administración de Presupuestos.

Ingrese al menú de administración de presupuestos.

Se desplegará la siguiente pantalla.

| ● Todos<br>○ Perso<br>○ Pacie | s<br>onas<br>entes | Estado: Desd<br>(Todos) V Hast | odas las fechas<br>e: 01/03/2024 (<br>ta: 31/03/2024 ( |          | 9<br>Obr | Sucursal:<br>a Social: | ( Todas )<br>(Todas) | ~              |             | · · · · · · · · · · · · · · · · · · · |
|-------------------------------|--------------------|--------------------------------|--------------------------------------------------------|----------|----------|------------------------|----------------------|----------------|-------------|---------------------------------------|
| Numero                        |                    | Apellido y Nombre              | Fecha                                                  | Valid    | lez      | Estad                  | io (                 | Total Presup.  |             | Obra Social                           |
| 12                            | Paciente           | Guitre Lilian Monica           | 13/03/2024 2                                           | 26/03/20 | )24 ~    | PENDIENTE              | ~                    | 165,780.00 🛃 🗉 | 271         | SWISSMED                              |
| 10                            | Paciente           | , Guitre Lilian Monica         | 13/03/2024 1                                           | 4/03/20  | )24 ~    | GANADO                 | $\sim$               | 13,045.53 🖉 🖪  | 271         | SWISSMED                              |
| 5                             | Paciente           | , Guitre Lilian Monica         | 04/10/2023 0                                           | 6/10/20  | )23 ~    | GANADO                 | $\sim$               | 127,780.00 🛃 🗉 | 271         | SWISSMED                              |
| 6                             | Paciente           | diguel                         | 10/10/2023 1                                           | .0/10/20 | )23 ~    | PENDIENTE              | $\sim$               | 1,595.00 🛃 🗉   | 322         | MEDITAR R                             |
| 11                            | Paciente           | Abuah, Miguel                  | 13/03/2024 2                                           | 20/03/20 | )24 ~    | PENDIENTE              | $\sim$               | .00 🚬 🗉        | 322         | MEDITAR R                             |
| 9                             | Paciente           | daggida, Sanchez Benito        | 08/03/2024 1                                           | 5/03/20  | 024 ~    | GANADO                 | $\sim$               | 206,880.00 🗾 🖪 | 332         | CONTMED T                             |
| 13                            | Paciente           | chirata, Loana                 | 06/03/2024 1                                           | 5/03/20  | )24 ~    | PENDIENTE              | $\sim$               | 4,480.00 🚬 🖪   | 236         | OSDE                                  |
| 15                            | Paciente           | Teodora , Teodora              | 18/03/2024 2                                           | 25/03/20 | )24 ~    | GANADO                 | $\sim$               | 45,700.00 🛃 🖪  | 236         | OSDE                                  |
| 14                            | Paciente           | Catal, Keila                   | 18/03/2024 1                                           | 9/03/20  | )24 ~    | PENDIENTE              | $\sim$               | 6,733.58 👱 🖪   | 351         | ECCO TRA                              |
| 2                             | Persona            | Perez, Juan                    | 15/09/2023 1                                           | 5/09/20  | )23 ~    | PENDIENTE              | $\sim$               | 12,710.00 🚬 🖪  | 251         | AOST                                  |
| 8                             | Persona            | Perez, Juan                    | 07/03/2024                                             | )7/03/2( | )24 ~    | PENDIENTE              | $\sim$               | .00 🚬 🖪        | 251         | AOST                                  |
| 3                             | Persona            | Perez, Juan                    | 18/09/2023 1                                           | 8/09/20  | )23 ~    | GANADO                 | $\sim$               | 200,998.79 🛃 🖪 | 251         | AOST                                  |
| 1                             | Persona            | Perez, Juan                    | 12/09/2023 2                                           | 21/09/20 | )23 ~    | CANCELAD               | 0 ~                  | 202,294.00 🛃 🖪 | <b>251</b>  | AOST                                  |
| 4                             | Persona            | Suarez, Maria                  | 26/09/2023 2                                           | 26/09/20 | )23 ~    | GANADO                 | $\sim$               | 48,400.00 🛃 🖪  | 271         | SWISSMED                              |
| 7                             | Paciente           | Zolezzi, Horacio               | 27/02/2024 3                                           | 81/03/20 | 024 ~    | PENDIENTE              | $\sim$               | 33,000.00 🛃 🖪  | <b>37</b> 1 | Hosp. ITA.                            |
|                               |                    |                                |                                                        |          |          |                        |                      | 1,069,396.90   |             |                                       |
|                               |                    |                                |                                                        |          |          |                        |                      |                |             |                                       |

Desde esta ventana usted podrá realizar la administracion de sus presupuestos.

#### Aquí podrá:

- Utilizar los distintos filtros de la parte superior de la pantalla para acotar su consulta.
- Modificar la VALIDEZ DEL PRESUPUESTO.
- CAMBIAR EL ESTADO DEL PRESUPUESTO (Pendiente, Cancelado, Ganado y Perdido).
- Visualizar el detalle del presupuesto presionando la lupita que se encuentra en cada línea de presupuesto.
- Reimprimir el presupuesto en PDF las veces que lo necesite presionando el siguiente botón de acuerdo a la línea del presupuesto.

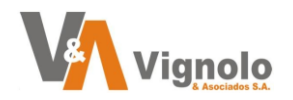

# Información Útil:

Ante cualquier duda o consulta no dude en recurrir a nuestra Mesa de Ayuda que posee el Sistema Curarte en los horarios de lunes a viernes de 8:30 a 17:00 Hs.

Teléfonos de contacto: +54 341-6750999 (celular) +54 341-8378118 (oficina)

También puede enviar sus consultas al siguiente correo, las cuales serán respondidas a la brevedad (intente enviar una breve descripción e imágenes de la consulta)

e-mail: desarrollo@vignolosa.com.ar